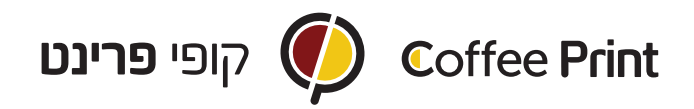

## <u>הוראות סגירת קובץ להדפסה בלבן בלבד:</u>

- 1. ליצור קובץ בתוכנת Illustrator של אדובי.
  - 2. לסמן את האלמנטים שיודפסו בצבע לבן.
    - בצד ימין Swatches ג ללחוץ על כפתור. ואח״כ ללחוץ פעמיים על הצבע הלבן.

4. בחלון של ה- Swatch options יש להגדיר את הצבע הלבן: א. בחלונית - Swatch name לוודא שרשום White עם W גדולה. ב. בחלונית- Color type לבחור ב- Spot color מג׳נטה) ג. לתת לצבע הלבן צבע (מומלץ 100% מג׳נטה) כדי שאפשר יהיה לראות את ההדפסה. לאחר שהגדרתם בהתאם להנחיות הנ״ל יש לאשר ב- OK.

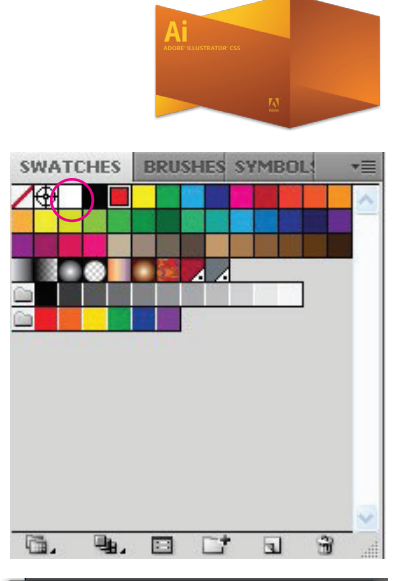

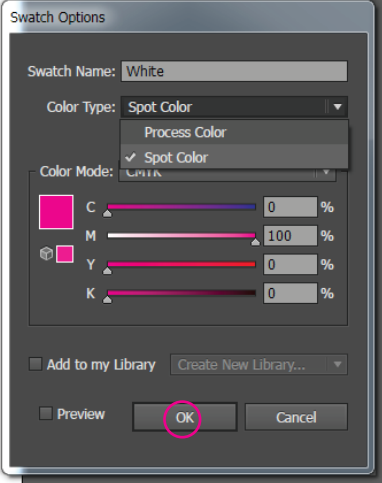

. PDF -5. לשמור את הקובץ כ-